## HOW TO BELOP BODYIE ANALYLICS BAAT OF TOUL WEDSILEAA

If you own a website, you need to know how to set up Google Analytics G4A.

For bloggers, website investors, and business owners, understanding your audience is crucialto success. Enter Google Analytics, a powerful tool that offers insights into your website'straffic, user behavior, and much more.

This article will guide you step-by-step on how to set up Google Analytics for your website.

Whether you're a seasoned pro or a digital novice, these tips will help you unlock the full potential of your website's data.

I think it's fair to say that Google Analytics is a must have for self-hosted bloggers, particularly ifthey treat their blog like a business and wish to profit from it at some point.

If you don't have a self-hosted blog yet, then check out this <u>tutorial and find out how to set</u> one up!

## What Is Google Analytics G4A?

Google Analytics is an online application that tracks visitors to your site. G4A is its most upto-date version.

Now that sounds pretty basic but Google Analytics is anything but basic.

The amount of information you can gather from your Google Analytics account is incredible and can help you propel your business forward.

## Why Would I Want To Track Visitors To My Website?

Tracking visitors is so important!

Firstly you can monitor if your site is improving by seeing if you are getting more pageviews orif your bounce rate has gone down.

Plus you can see where these visitors are coming from. For example, if you're trying out a new Pinterest strategy then you can see if your visitors from Pinterest have increased.

Secondly, Google Analytics allows you to see which of your <u>blog posts</u> are the most popular which means you can write more of those types of posts to please your audience.

You can also check out things like the age of your readers and where in the world they're located.

But most importantly, you need to have Google Analytics connected so that you can sell your website in the future.

Having Google Analytics installed is crucial when planning to sell your website for several reasons:

• Proof of Traffic and Engagement: It provides verifiable data on website traffic, user